# CENTRO DE **IDIOMAS**

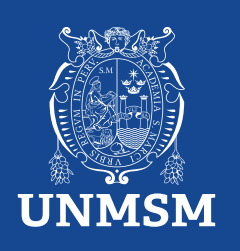

# **Certificados y Constancias**

#### **Certificados:**

Se tramita cuando el estudiante culmina un nivel completo (básico, intermedio o avanzado).

El documento muestra que ha finalizado con éxito dicho nivel, ciclos, horas totales y notas.

El documento es firmado por el Presidente del Comité Directivo del Centro de Idiomas y la Universidad Nacional Mayor de San Marcos.

Tiempo de espera: 5 días hábiles.

#### INVERSIÓN S/.60.00

#### **Constancias:**

Se tramita cuando el estudiante tiene como mínimo un registro de nota aprobada en su historial académico.

El documento muestra que ha finalizado dicho ciclo, nivel, y horas llevadas, pero no dice culminado.

El documento es firmado por el Presidente del Comité Directivo del Centro de Idiomas y la Universidad Nacional Mayor de San Marcos.

Tiempo de espera: 5 días hábiles.

INVERSIÓN S/.30.00

#### Realiza tu pago con BCP

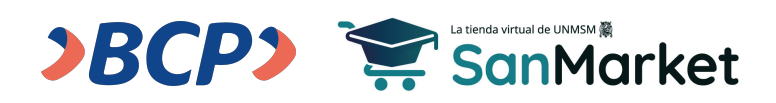

1. Ingresa al siguiente enlace: (https://sanmarket.unmsm.edu.pe/#/auth) y regístrate. Si eres estudiante sanmarquino ingresa con tu correo y contraseña insititucional.

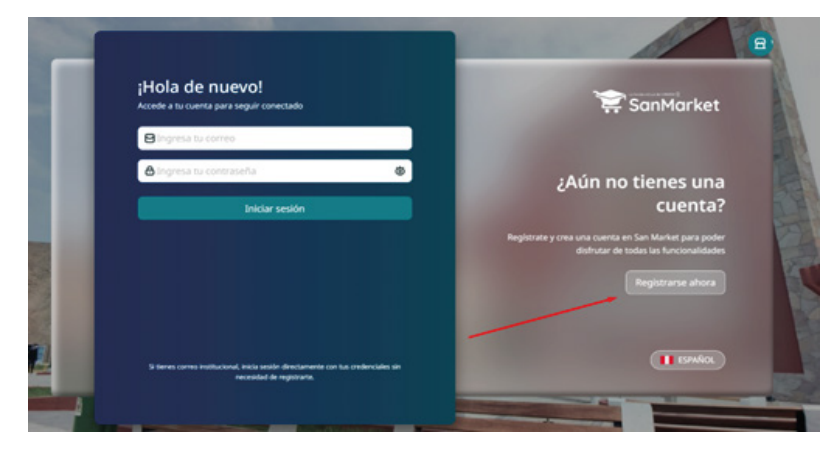

- 2. Cuando realices el registro, te sugerimos completar los siguientes campos con estos datos:
  - 2.1. **Correo electrónico:** Este dato es importante, porque al completar el registro y dar clic en "*Registrarse*", te llegará un correo para validar tus datos.
  - 2.2. Contraseña: Te sugerimos usar tu número de DNI.
  - 2.3. Nombres: Debes ingresar el nombre completo del estudiante.
  - 2.4. Seleccione facultad o dependencia: Centro de Idiomas UNMSM.
  - 2.4.1. Si eres estudiante de pregrado o posgrado, puedes colocar la dependencia de la facultad donde estudias.
  - 2.4.2. Si eres persona externa o egresado de la UNMSM, deberás colocar "*Centro de Idiomas UNMSM*".

|                                                                                             | Ingresa tus datos para crear tu cuenta           |        |
|---------------------------------------------------------------------------------------------|--------------------------------------------------|--------|
| er Sumurket                                                                                 | Correo electrónico*                              |        |
|                                                                                             | 🖨 Contraseña* 💩 🖨 Confirmar cont                 | ras 8  |
| ¿Ya tienes una cuenta?                                                                      | Nombres                                          |        |
| Inicia sesión para que puedas seguir explorando los<br>beneficios que te ofrece San Market. | S Apellido Paterno S Apellido Mater              | no     |
| Iniciar sesión                                                                              | DNI 💛 🖾 Número de do                             | umento |
|                                                                                             | CENTRO DE IDIOMAS UNMSM                          |        |
|                                                                                             | ¿Por qué debo elegir una Facultad o Dependencia? |        |
| II ESPANOL                                                                                  | (B Registrarse                                   |        |

3. Una vez completados tus datos y tras dar clic en "*Registrarse*", te llegará una notificación por correo (ver imagen). Después de recibirla, debes validar tu cuenta dentro de los siguientes 15 minutos dando clic en el botón "*Verificar mi cuenta*".

Si no validas tu información, no podrás acceder a tu cuenta.

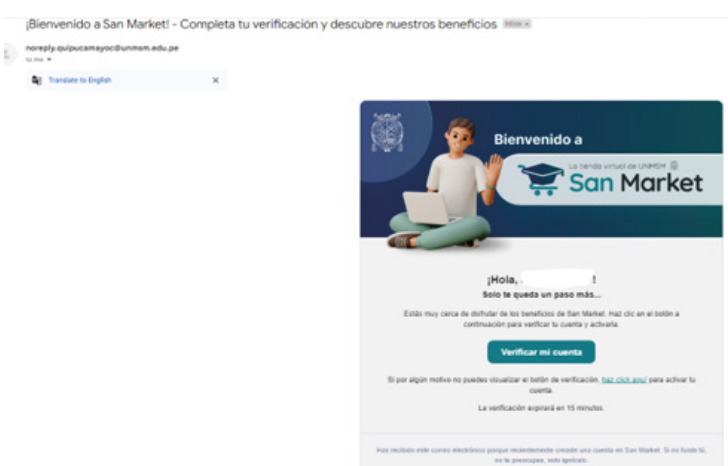

4. Una vez que hayas creado tu cuenta, el siguiente paso es ingresar con tu usuario y contraseña para continuar con el proceso de compra y generar tu ticket.

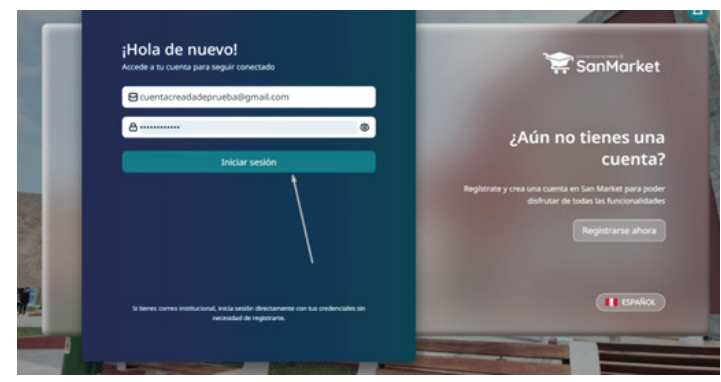

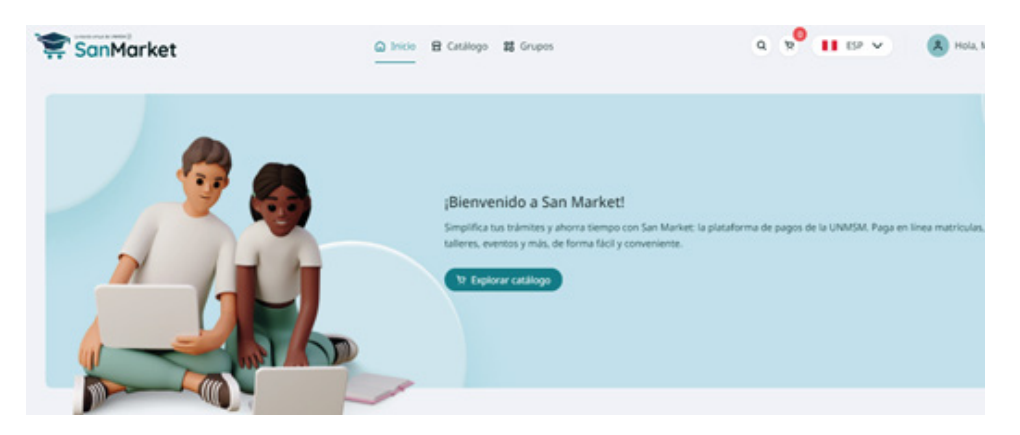

5. Luego, dirígete al catálogo, escribe "*Centro de Idiomas UNMSM*" y selecciona el **CENTRO DE IDIOMAS.** 

| 穿 SanMarket                                  | Inicio  Inicio  Grupos  Grupos                                                                            | Q 9 11 EP V                  | A Hola, |
|----------------------------------------------|----------------------------------------------------------------------------------------------------|------------------------------|---------|
| Escribe aqui para encontrar lo que necesitas | FACULTAD DE MEDICINA                                                                                      | Q. Buscar Elige una categori | a)      |
| Todos Producto Servicio Tra                  | mite 1-12 de 176 item(s) 1 2 3 4 5 5                                                                      | > 127pigina 🐑                | d       |
| TE SUMADO                                    |                                                                                                    |                              |         |
| SanMarket                                    | Selecciona la unidad:                                                                                     | × ESP ×                      | A Hola  |
| ribe aquí para encontrar lo que necesitas    | centro de idiomas                                                                                         | Cige una caregori            | 6<br>(  |
| (II MANDO)                                   | IRMISM     RECTORADO     FACULTAD     FACULTAD DE CIENCLAS ADMENISTRATIVAS                                | _                            |         |
| ACIDO URICO - BIOQ-                          | FACULTAD DE MEDICINA     FACULTAD DE DERECHO Y CIENCIA POLÍTICA     FACULTAD DE LETRAS Y CIENCIAS HUMANAS | PREGRADO                     |         |
| S/ 10.00<br>Tr. Agrega                       | VICEDECANTO ACADEMICO                                                                                     | r al carrito                 |         |
| (II MENCOD)                                  | FACULTAD DE FARMACIA Y BIOQUIMICA     FACULTAD DE COONTOLOGIA                                             | CUC on OK                    |         |
| ARRENDAMIENTO DE BIENES                      |                                                                                                    |                              |         |

6. Selecciona la compra y genera el ticket. A continuación, revisa las siguientes imágenes para guiarte:

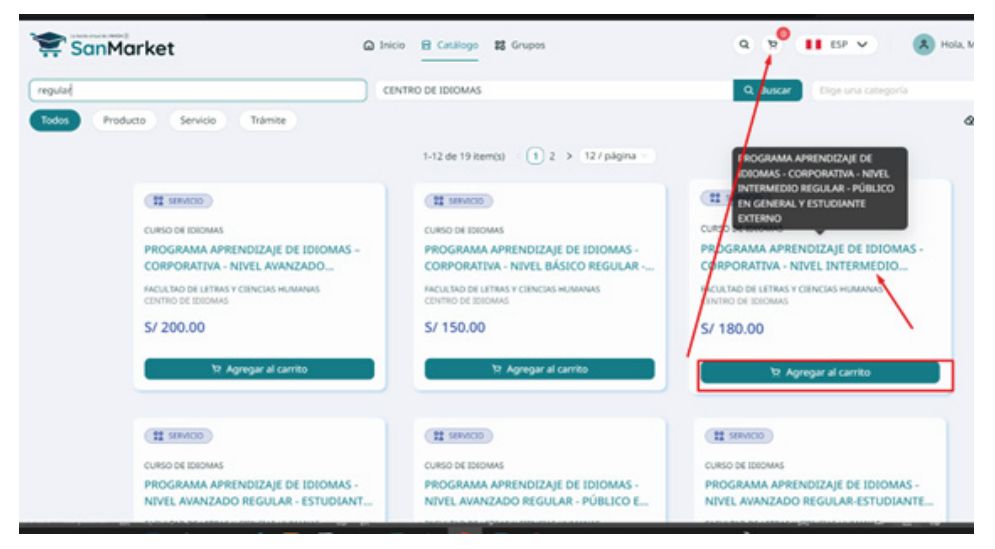

7. Selecciona la compra y genera **solo un ticket**, **cuya validez es de 24 horas**. A continuación, revisa las siguientes imágenes para guiarte:

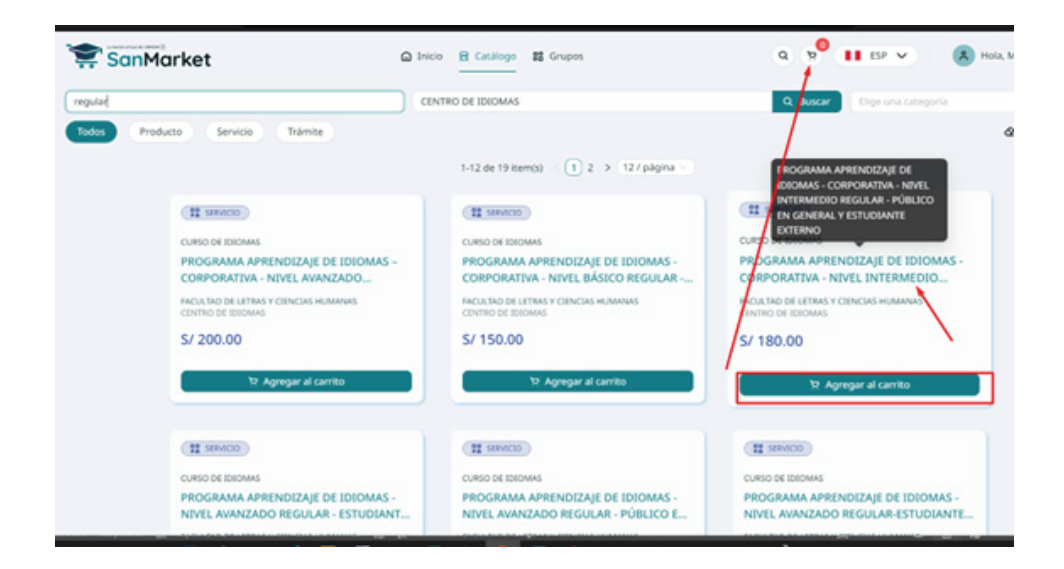

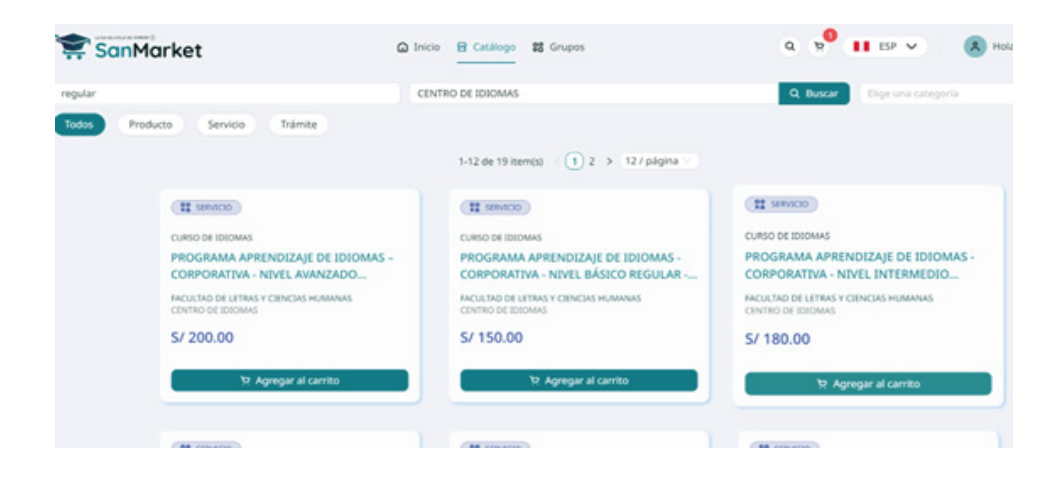

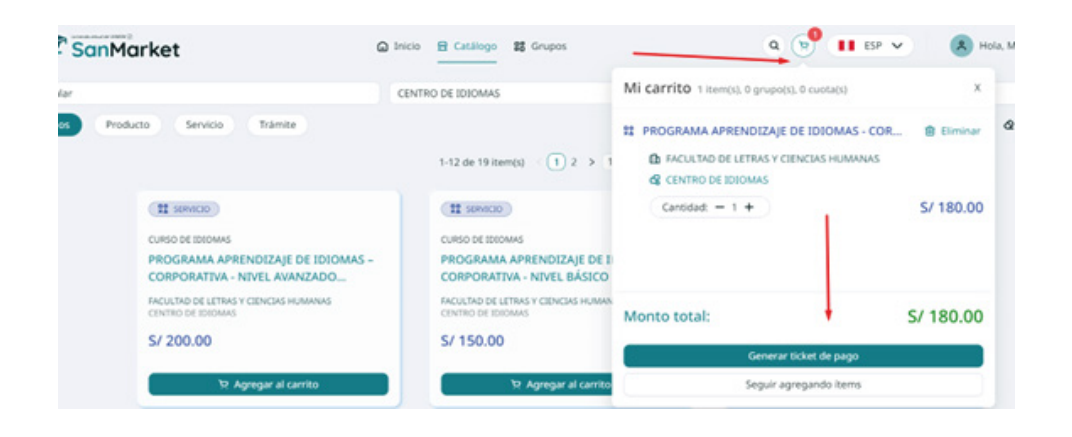

7. Una vez generado el ticket, deberás seleccionar el tipo de comprobante que deseas generar: ¿Boleta o RUC?

| 1 Facturación                                     | 0 1                                        | fransferencia Ba | ncaria                  | 3 Confirmación    | 1  |
|---------------------------------------------------|--------------------------------------------|------------------|-------------------------|-------------------|----|
| & Información de facturació                       | n                                          |                  | হ Resumen del C         | arrito            |    |
| Tipo de documento de pago:                        | -                                          |                  | PROGRAMA APRENDIZAJE    | DE IDIOMAS -      |    |
| Boleta Factura                                    |                                            |                  | CORPORATIVA - NIVEL INT | ERMEDIO REGULAR - |    |
| Número de docum <u>ento de identificación: ()</u> | -                                          | CUC              | Cantidad: 1             | STODIANTE EXTERNO |    |
| DNI V Ingresa un número de docum                  | e to                                       | Q                | Manual Antolio          |                   | 61 |
| Nombres                                           | Apellidos                                  |                  | Monto total:            |                   | 5/ |
| Nombres (como aparece en la identificación)       | Apellidos (como aparece en la identificaci |                  |                         |                   |    |
| Correo electrónico para envío del ticket: 🗇       |                                            |                  |                         |                   |    |
| malevanoh88@gmail.com                             |                                            |                  |                         |                   |    |

| anMarket | 🕼 Innos 🔒 Catallege 🛤 Grupes                                                                                                    | Q 🚺 ESE 🗸 💰 Hola, M  |
|----------|----------------------------------------------------------------------------------------------------|----------------------|
|          | Ticket de Pago                                                                                                    |                      |
|          | Competa a internación necesaria para generar la ticket de pago. Una vez que lo tiengas, podras competar facilmente el pago de fusi tiens en el tia                                          | eco que present.     |
|          | 🕗 Facturación ———— 🌍 transferencia Bancaria                                                                                                    | Confirmación         |
|          | « Tipo de transferencia bancaria                                                                                                    |                      |
|          | Selectiona el bancs al cual harás tu-transferencia                                                                                                    |                      |
|          | ® Banco de Crédito >BCP>                                                                                                    |                      |
|          | Listol Después de generar tu ticket, te<br>proporcionaremos un código de pago para que<br>puedas completar tu transacción en cualquiera<br>de los canadas de teorción que te ofrere el BCP. | Agentes BCP          |
|          | Asi de fácil!                                                                                                    | iHola.<br>soy Clarat |
|          |                                                                                                    |                      |
|          | Activities General Schert de page                                                                                                    |                      |

| SanMarket | 💭 broce 🙀 Cataloge 🗱 Gruper                                                                                                    | ٩ | 11 D2 Y | <b>(8</b> ) Ho |
|-----------|----------------------------------------------------------------------------------------------------|---|---------|----------------|
|           | Ticket de Pago                                                                                                    |   |         |                |
|           | Completa la información necesaria para generar tu ticket de pago. Una vez que lo tengas, podrás completar fácilmente el pago de sus temos en el banco que preferas.                                          |   |         |                |
|           | ⊘ Facturación ⊘ Transferencia Bancaria 💽 Confirmación                                                                                                    |   |         |                |
|           | $\checkmark$                                                                                                    |   |         |                |
|           | [Gracias!                                                                                                    |   |         |                |
|           | Tu ticket de pago ha sido generado                                                                                                    |   |         |                |
|           | Usa tu código de cliente                                                                                                    |   |         |                |
|           | Detalles del ticket de pago                                                                                                    |   |         |                |
|           | Fectru de emission del rober: 24 5872.2024 14.1774<br>Fectru ambieno de pago: 25 587.2024 23.99.59 H<br>Manno tatal: 51 180.00<br>Mañado de pago: <b>Bacede de robertos: 88 esce de robertos: 18 18</b> 0.00 |   |         |                |
|           | Una vez que hayes realizado su transferencia de pago al banco que elegiste, ventica en la sección "Sus tickets de pago" para completar su compra.                                                            |   |         |                |

8. Cuando hayas generado el ticket con el código de cliente (este código es único y se genera al momento de crear tu cuenta), podrás proceder con el pago a través de los siguientes medios: App Móvil BCP, Agente BCP, Banca por Internet, o Yapear Servicios.

Pasos para realizar el pago:

## **AGENTE BCP**

INTERNET (VÍA BCP) O BANCA MÓVIL (APP)

PASO 1. Ingresa a 'Pagos de servicios'.

PASO 2. Digita el siguiente nombre. UNIVERSIDAD NAC MAYOR DE SAN MARCOS

PASO 3. Señala 'Pagos varios'.

PASO 4. Ingresa el siguiente código del cliente.

PASO 5. Acepta el importe a abonar.

PASO 6. Confirma la operación y listo.

PASO 7. Guarda el comprobante de pago.

### ¿Cómo tramitar mi certificado o constancia?

#### **Procedimiento:**

1. Ingresa a la plataforma MCC (https://tramiteonline.unmsm.edu.pe/sgdfd/mcc/login).

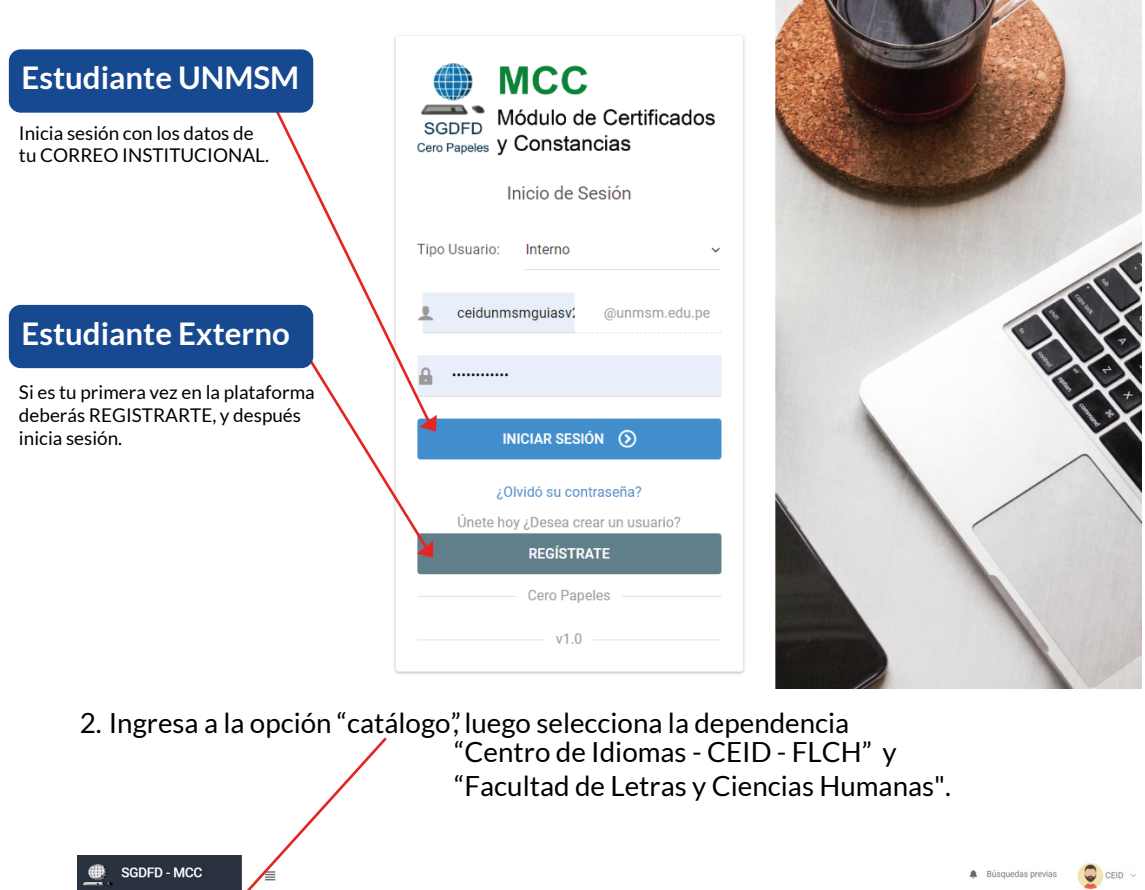

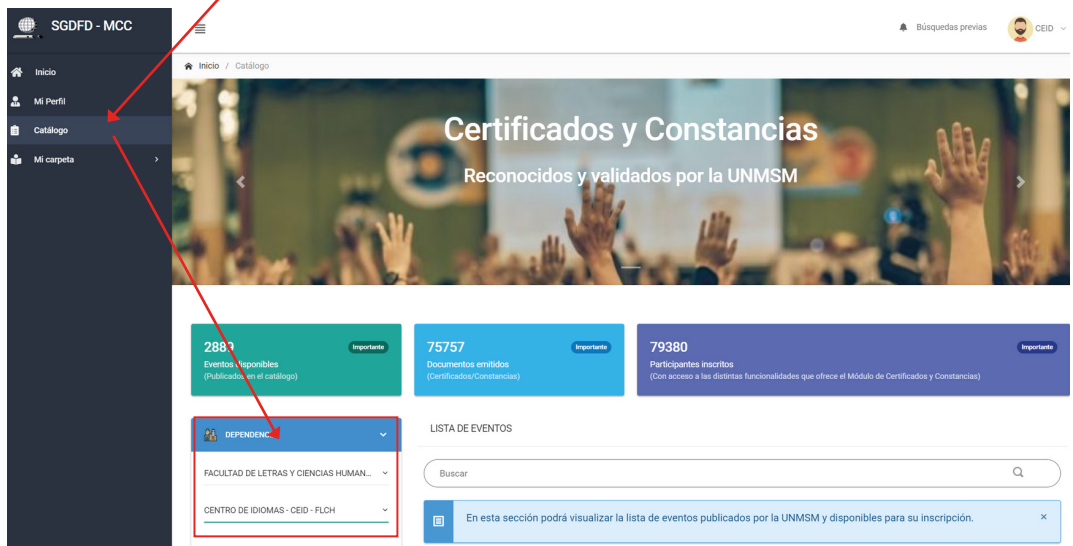

3. Busca por certificado o constancia, el idioma y nivel a tramitar. Para la constancia adjunta una solicitud simple.

https://ceidletras.unmsm.edu.pe/wp-content/uploads/2024/04/Solicitud-Simple-MCC\_-Centro-de-Idiomas-UNMSM.pdf

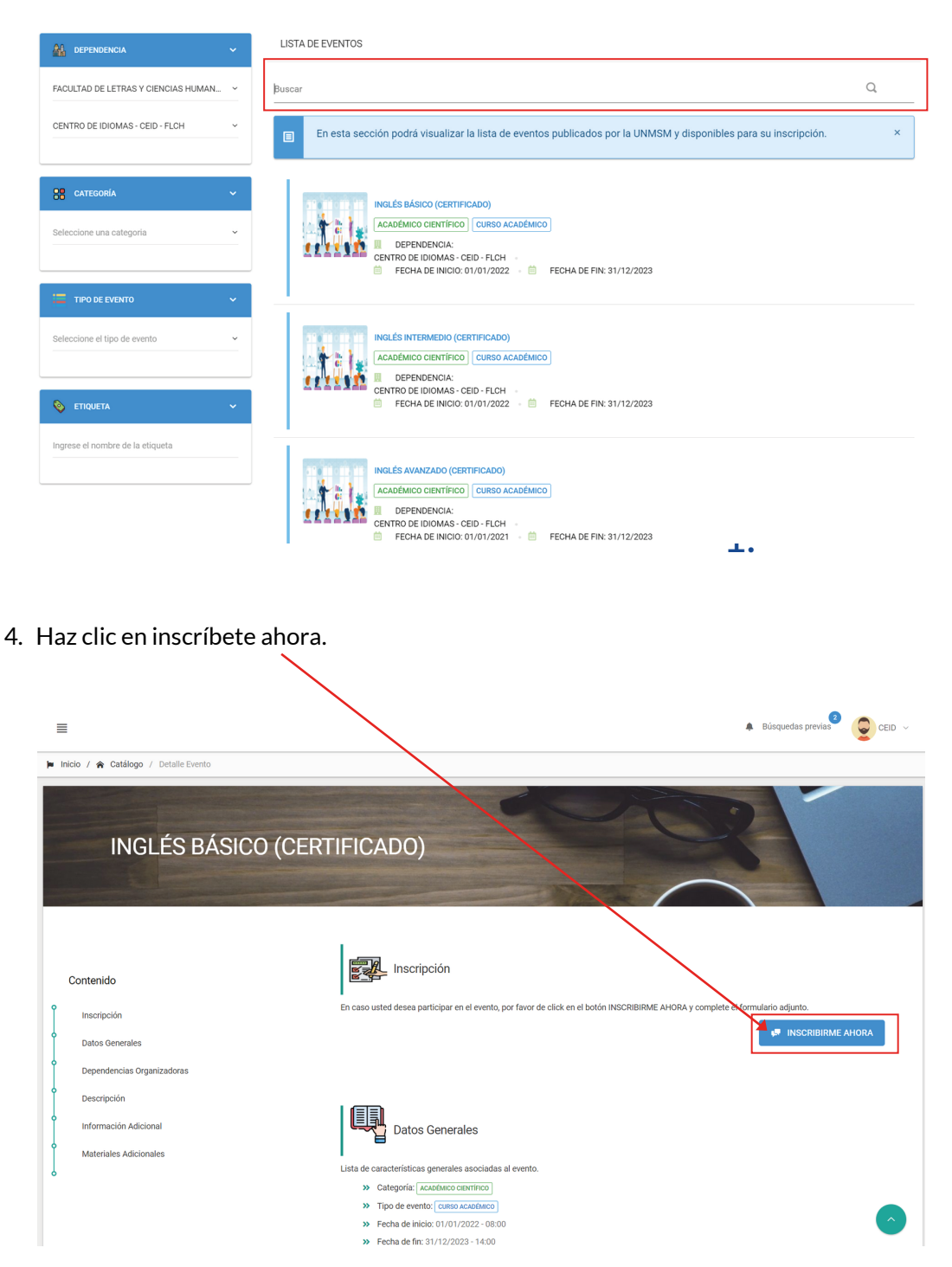

5. Agrega el tipo de participante: "alumno". Y luego seleccione siguiente.

| Registro de Solicitud           |                                    |                      |
|---------------------------------|------------------------------------|----------------------|
| Ø                               | 2                                  | 3                    |
| Datos Personales                | Campos Adicionales                 | Comprobantes de Pago |
| Tipo de Doc. de Identidad       | Nro. de Doc. de Identidad:         |                      |
| DNI                             | 00022112                           |                      |
| Nombres:                        | Tipo de Participante:              |                      |
| CEID                            | Seleccione el tipo de participante |                      |
| Apellido Paterno:               | ALUMNO                             |                      |
| UNMSM                           | UNMSM                              |                      |
| Telefono (Opcional):            | Correo Electrónico:                |                      |
| NO REGISTRADO                   | ceidunmsmguiasv2@gmail.com         |                      |
| Institución:                    | Cargo:                             |                      |
| OTRA                            | OTROS                              |                      |
| Fecha de Nacimiento: (Opcional) | Sexo:                              |                      |
| 04/03/1999                      | Masculino                          | $\backslash$         |
|                                 |                                    |                      |

6. Siga seleccionando siguiente (en caso de constancia adjuntar solicitud simple).

| <b>~</b>                              |                                                   | 3                    |
|---------------------------------------|---------------------------------------------------|----------------------|
| Datos Personales                      | Campos Adrenales                                  | Comprobantes de Pago |
| ¡IMPORTANTE!                          |                                                   |                      |
|                                       |                                                   |                      |
| i No se encontraron campos adicionale | s asociados al tipo de participante seleccionado. |                      |
| i No se encontraron campos adicionale | s asociados al tipo de participante seleccionado. |                      |
| i No se encontraron campos adicionale | s asociados al tipo de participante seleccionado. |                      |

7. La información del paso de comprobantes de pago tiene que ser completada de la siguiente manera:

| Datos Personale                                                        | 25                           | Campos Adicio         | males                                                                                                    | Comprobantes de Pago                    |
|------------------------------------------------------------------------|------------------------------|-----------------------|----------------------------------------------------------------------------------------------------|-----------------------------------------|
| Tipo de Pago:                                                          | DEPÓSITO                     | ~                     | Entidad Financiera:                                                                                                    | Banco de Crédito del Perú ~             |
| Código de comprobante:<br>039-153                                      |                              | Depósito<br>Arch      | <b>ivo:</b><br>ortante: El comprobante debe ser en formato .pd                                                                                                    | BCP O PICHINCH                          |
| Número de comprobante:<br>15364<br>Asunto:<br>CERTIFICADO O CONSTANCIA |                              |                       | Secret Parameter Secret Secret |                                         |
| Monto:                                                                 | Fecha de pago:<br>30/10/2022 |                       | Voucher CEID pdf<br>(28.48 x8)                                                                                                    | Añadir el vouch<br>en formato PDF       |
| imbiar los<br>tos según<br>comprobante                                 |                              | V                     | oucher CEID pdf                                                                                                    |                                         |
| E LISTA DE COMPROBANTES DE PAGO                                        |                              |                       |                                                                                                    | Luego da cl                             |
| Acción ^ Número de                                                     | Comprobante                  | Código de Comprobante | Monto<br>tes registrados.                                                                                                    | <ul> <li>Fecha de en agregar</li> </ul> |

8. Luego haz clic en registrar.

|                              |                                                                 | <b></b>                                                               |                     |                 |                                                       |   |
|------------------------------|-----------------------------------------------------------------|-----------------------------------------------------------------------|---------------------|-----------------|-------------------------------------------------------|---|
|                              | Datos Personales                                                | Campos Adic                                                           | cionales            |                 | Comprobantes de Pago                                  |   |
| Tipo de Pago:                | Seleccione un tipo de pago                                      |                                                                       | Entidad Financiera: | Select          | cione una entidad financiera                          | ~ |
|                              |                                                                 |                                                                       |                     |                 |                                                       |   |
|                              |                                                                 |                                                                       |                     |                 |                                                       |   |
| ■ LISTA DE COMPR             | DBANTES DE PAGO                                                 |                                                                       |                     |                 |                                                       |   |
| ■ LISTA DE COMPR<br>Acción ^ | DBANTES DE PAGO<br>Número de Comprobante                        | Código de Comprobante                                                 | e 0                 | Monto           | 🗘 Fecha de Pago                                       | ; |
| E LISTA DE COMPR<br>Acción ^ | DBANTES DE PAGO<br>Número de Comprobante<br>Nro. Voucher: 15364 | <ul> <li>Código de Comprobanti</li> <li>Wro. Concepto: 039</li> </ul> | ie 0<br>9-153       | Monto<br>S/. 50 | <ul> <li>Fecha de Pago</li> <li>30/10/2023</li> </ul> | < |
| E LISTA DE COMPR             | DBANTES DE PAGO<br>Número de Comprobante<br>Nro. Voucher: 15364 | Cédigo de Comprobante                                                 | e O<br>9-153        | Monto<br>S/. 50 | Fecha de Pago           1000         30/10/2023       |   |

9. Para finalizar, realiza el seguimiento de tu solicitud por este medio.

| SGDFD - MCC                                 | Ξ                                                                                                    | 🛊 Búsquedas previas 🖉 🥥 CEID 🗸  |
|---------------------------------------------|----------------------------------------------------------------------------------------------------|---------------------------------|
| A Inicio                                    | R Inicio / Información de Solicitudes                                                                                                    |                                 |
| 🚨 Mi Perfil                                 |                                                                                                    |                                 |
| Catálogo                                    | Mis solchides 23                                                                                                    |                                 |
| 👪 Mi carpeta 🗸 🗸                            | jimportantei                                                                                                    |                                 |
| 2 E Mis Solicitudes                         | i En esta sección se especifica aquellas solicitudes registradas para la participación en un evento determinado. Podrás realizar el seguimiento de estas, como la venificación de su estado; seleccionando el botón que                                                                                                    | indica "Ver Seguimiento".       |
| Mis Eventos                                 |                                                                                                    |                                 |
| 3 🗈 Mis Documentos                          | PANEL DE BÚSQUEDA                                                                                                    |                                 |
| Aquí puedes<br>visualizar los<br>documentos | Dente Socialitat<br>Ingrese el nombre del eventa ejocución<br>Ingrese el nombre del eventa ejocución                                                                                                    | BUSCAR Q                        |
|                                             | LISTA DE SOLICITUDES                                                                                                    |                                 |
|                                             | Butor: Q                                                                                                    | Mostrar 10 v registros          |
|                                             | Opciones 🔿 Estado 🔿 Número de Solicitud 🗘 Fecha de Registro 🗘 Tipo de Participante 🗘 Nombre del Evento                                                                                                    | 0                               |
|                                             | Estado Númers de Solicitud Tipo de Participante Nombre del Evento                                                                                                    |                                 |
|                                             | Image: Constraint of the constraint of the constraint of the | 01/2022 - 31/12/2023<br>FICADO) |

#### **Contacto:**

Whats App +51 914 033 144

10.

(idiomas.unmsm) @idiomas.unmsm